## Abrufen einer Datei aus Phoenix:

Um eine Datei, welche Euch über ein Gremium geschickt wurde, abzurufen, geht Ihr wie folgt vor:

Als erstes ruft Ihr Phoenix auf, loggt Euch ein und seht Euren Startbildschirm:

|                |                                              | Leichtathletik-Verband Sach<br>Schulstraße 38<br>09125 Chemnitz        | sen e.V.                                                                                | L Bräutigam, Daniela Rolle:                       | PersonenAccount          | ✓ O      |
|----------------|----------------------------------------------|------------------------------------------------------------------------|-----------------------------------------------------------------------------------------|---------------------------------------------------|--------------------------|----------|
| ŧ.             | Personen                                     |                                                                        |                                                                                         |                                                   |                          |          |
| Her            | zlich Willkomm                               | en                                                                     |                                                                                         |                                                   |                          |          |
| Herz           | lich Willkommen im                           | LVS-Personenaccount                                                    |                                                                                         |                                                   |                          |          |
| Lieb           | er Besucher,                                 |                                                                        |                                                                                         |                                                   |                          |          |
| auf o<br>um,   | diesen Seiten könne<br>da Änderungen/Erg     | en Sie Ihre eigenen beim Verband<br>änzungen direkt in die LVS-Daten   | hinterlegten Daten zukünftig selbständig<br>bank übertragen werden!                     | pflegen oder auch Ihr Passwort ändern. Bitte gehe | en Sie sorgsam mit den D | aten     |
| Um i           | n den Datenbereich                           | zu gelangen, klicken Sie bitte in                                      | der Kopfzeile auf "Personen".                                                           |                                                   |                          |          |
| In de<br>Die F | er Rubrik "Eigenes P<br>Register "Lizenzen", | Profil" können Sie Ihre persönliche<br>""Pässe", "Ehrungen" und "Semir | n Daten bearbeiten und unter "Vereinszu<br>are" sind lediglich zur Einsicht hinterlegt. | ıgehörigkeit" Ihre/n Verein/e auswählen.          |                          |          |
| Wir I          | freuen uns über Ihre                         | en Besuch und nehmen Rückmeld                                          | ungen gerne unter der e-mail: lvsachen@                                                 | t-online.de entgegen.                             |                          |          |
| Mit f          | reundlichen Grüßen                           |                                                                        |                                                                                         |                                                   |                          |          |
| Ihr L          | eichtathletik-Verbar                         | nd Sachsen e.V. (LVS)                                                  |                                                                                         |                                                   |                          |          |
| 0              | Informationen                                |                                                                        | <u>∫</u> ₹                                                                              |                                                   |                          |          |
| 0              | ungelesene Postfa                            | chdateien                                                              |                                                                                         |                                                   |                          |          |
|                |                                              |                                                                        |                                                                                         |                                                   |                          |          |
|                |                                              |                                                                        |                                                                                         |                                                   |                          |          |
|                |                                              |                                                                        |                                                                                         |                                                   |                          |          |
| Phoe           | nix II - Version 2.5                         | L                                                                      | eichtathletik-Verband Sachsen e.V.   Schu                                               | lstraße 38   09125 Chemnitz                       | Impressum   Dat          | enschutz |

## Im Startbildschirm klickt Ihr auf "Personen" und landet auf folgender Seite:

|                    | Leichtathletik-Verband Sachsen e.V.<br>Schulstraße 38<br>09125 Chemnitz |               |                    | L Bräutigam, Daniela Rolle: Perso   | nenAccount 🗸 |
|--------------------|-------------------------------------------------------------------------|---------------|--------------------|-------------------------------------|--------------|
| Personen           |                                                                         |               |                    |                                     |              |
| enes Profil Lizenz | zen Pässe Ehrungen Vereinszugehörigl                                    | eit Kader Dol | kumente Seminare I | Rechnungen Postfach Passwort ändern |              |
| genes Profil be    | arbeiten                                                                |               |                    |                                     |              |
| ers. Daten 🚯 Funkt | ionen                                                                   |               |                    |                                     |              |
| Anrede:            | Frau                                                                    |               | Tel. priv.:        | C.                                  | ☑ n.v.*      |
| Titel:             |                                                                         |               | Tel. ges.:         | <b>%</b> 0371 511850                | 🗌 n.v.*      |
| Vorname:           | Daniela                                                                 |               | Mobil priv.:       |                                     | ☑ n.v.*      |
| Nachname:          | Bräutigam                                                               |               | Mobil ges.:        |                                     | ☑ n.v.*      |
| Firma/Inst.:       |                                                                         |               | Fax priv.:         | 371 5614446                         | 🗌 n.v.*      |
| Strasse:           |                                                                         |               | Fax ges.:          | 2                                   | ☑ n.v.*      |
| PLZ:               |                                                                         |               |                    |                                     |              |
| Ort:               |                                                                         | ☑ n.v.*       | Email 1:           | @ d.braeutigam@lvsachsen.de         | 🗌 n.v.*      |
| Land:              | Keine Auswahl                                                           | ~             | Email 2:           | @                                   | ☑ n.v.*      |
|                    |                                                                         |               | Email 3:           | @                                   | ☑ n.v.*      |
| Kontodaten*        |                                                                         |               | Email 4:           | œ                                   | ☑ n.v.*      |
| Kontoinhaber: 🚯    |                                                                         |               |                    |                                     | -            |
| Kontonummer:       |                                                                         | 0             | Nationalität:      | Deutschland                         | ~            |
|                    |                                                                         |               | Geburtsdatum*:     | 23.01.1972                          |              |

| A STATE OF STATE OF S | Leichtathletik-Ver<br>Schulstraße 38<br>09125 Chemnitz | band Sachsen e.V.    |                                                                                        | L Bräutigam, Daniela Rolle:          | PersonenAccount 🗸 O |
|----------------------------------------------------------------------------------------------------|--------------------------------------------------------|----------------------|----------------------------------------------------------------------------------------|--------------------------------------|---------------------|
| A Persor                                                                                                    | nen                                                    |                      |                                                                                        |                                      |                     |
| Eigenes Profil                                                                                                    | Lizenzen Pässe Ehrungen                                | Vereinszugehörigkeit | Kader <b>Dokumente</b> Sen                                                             | inare Rechnungen Postfach Passwort ä | indern              |
| Gremium:<br>Sortierung:                                                                                                    | Keine Auswahl<br>Keine Auswahl<br>-> Geschäftsstelle   | ✓ Kategorie:         | Keine Auswahl                                                                          | Sezeichnung:                         |                     |
| Q < 2                                                                                                    | -> Leichtathletik-Verband Sach<br>5 >                  | sen                  |                                                                                        |                                      |                     |
| Bezeic                                                                                                    | hnung                                                  | Datei                | Kategorie                                                                              | Änderungsdatum                       |                     |
| Phoenix II - Ve                                                                                                    | ersion 2.5                                             | Leichtathletik-Ver   | Leichtathletik-Verband Sachsen e.V.   Schulstraße 38   09125 Chemnitz Impressum   Date |                                      |                     |
|                                                                                                    |                                                        |                      |                                                                                        |                                      |                     |

In dieser Seite klickt Ihr auf "Dokumente" oben in der Übersicht und es öffnet sich eine Suchmaske:

Hier wählt Ihr Euer Gremium aus, z.B. Geschäftsstelle, Präsidium usw. und klickt anschließend auf die kleine Lupe links unten:

|                            | .eichtathletik-Verband Sachsen e.V.<br>ichulstraße 38<br>19125 Chemnitz |                                                                 | 💄 Bräutigam, Daniela 🛛 R        | olle: PersonenAccount 🗸 📀 |  |
|----------------------------|-------------------------------------------------------------------------|-----------------------------------------------------------------|---------------------------------|---------------------------|--|
| A Personen                 |                                                                         |                                                                 |                                 |                           |  |
| Eigenes Profil Lizenzen Pä | sse Ehrungen Vereinszugehörig                                           | eit Kader <b>Dokumente</b> Sen                                  | inare Rechnungen Postfach Passv | vort ändern               |  |
| Gremium: -> Geschäftss     | telle 🗸 Kate                                                            | jorie: Keine Auswahl                                            | -> Bezeichnung:                 |                           |  |
| Sortierung: Bezeichnung    | ~                                                                       |                                                                 |                                 |                           |  |
| <b>Q K</b> 25 <b>&gt;</b>  | $\searrow$                                                              |                                                                 |                                 |                           |  |
| Bezeichnung                | Datei                                                                   |                                                                 | Kategorie                       | Änderungsdatum            |  |
| Einladung                  | · Ich weiss nicht.docx                                                  |                                                                 | n.v.                            | 10.01.2020                |  |
| Phoenix II - Version 2.5   | Leichtathlet                                                            | ithletik-Verband Sachsen e.V.   Schulstraße 38   09125 Chemnitz |                                 | Impressum   Datenschutz   |  |
|                            |                                                                         |                                                                 |                                 |                           |  |
|                            |                                                                         |                                                                 |                                 |                           |  |
|                            |                                                                         |                                                                 |                                 |                           |  |
|                            |                                                                         |                                                                 |                                 |                           |  |

Nun werden Euch unten drunter alle Dokumente in Eurem Gremium angezeigt und können durch einen Klick auf das jeweilige Dokument gelesen werden.

Für Rückfragen 0371 511850